# **On-Line Visualization**

Quiet Ionosphere/Thermosphere

# Heliophysics Laboratory Primer Quiet Ionosphere/Thermosphere

#### **Heliophysics Laboratory Primer**

This primer has been created to help you to:

- 1. use the CCMC tools designed to interrogate Heliophysics models at CCMC, and
- 2. obtain a top level view of the connectivity and naming of regions and parameters that comprize the heliophysics system.

The heighest level picture of the Heliophysics system shows three components - the Sun, the solar wind, and the magnetosphere while buried inside the magnetosphere is the ionosphere and thermosphere. Click for the specific primer:

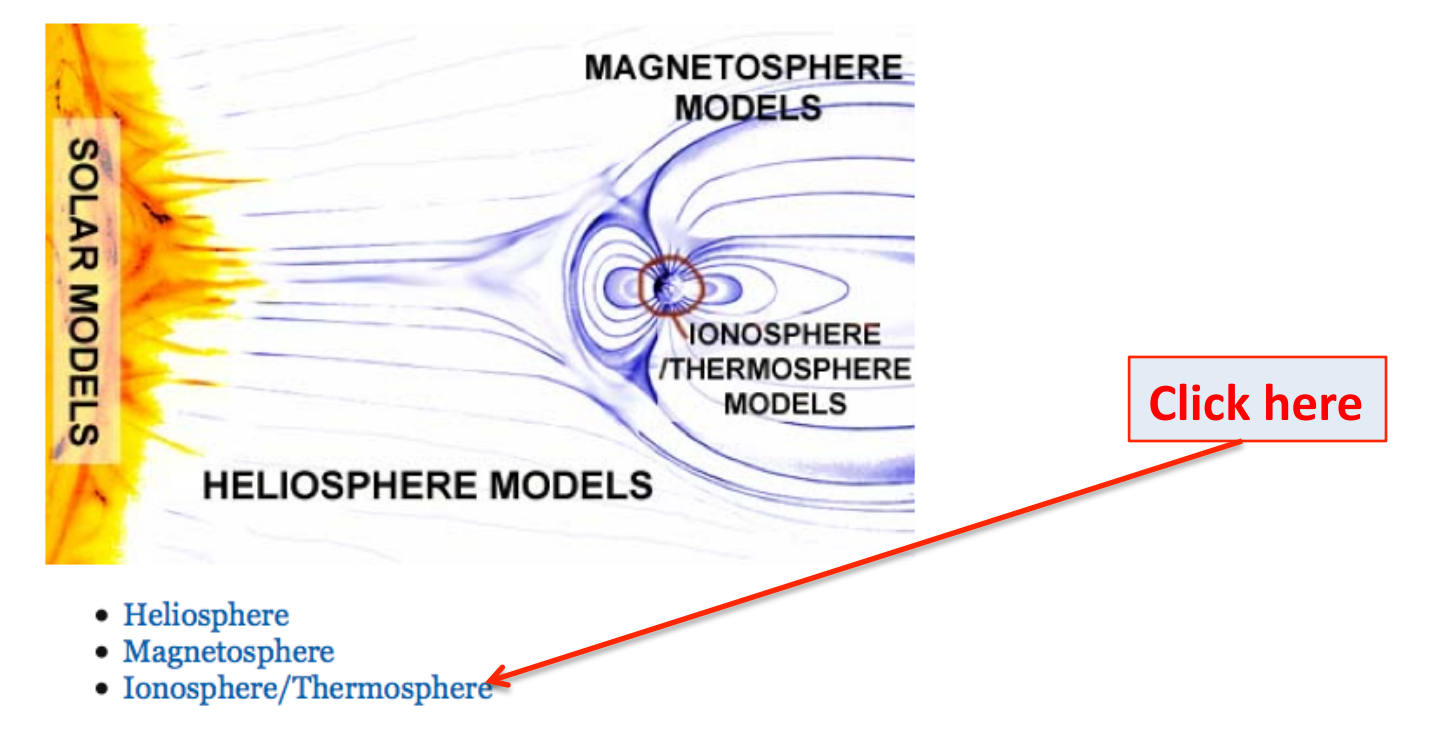

# On-Line Visualization Quiet Ionosphere/Thermosphere

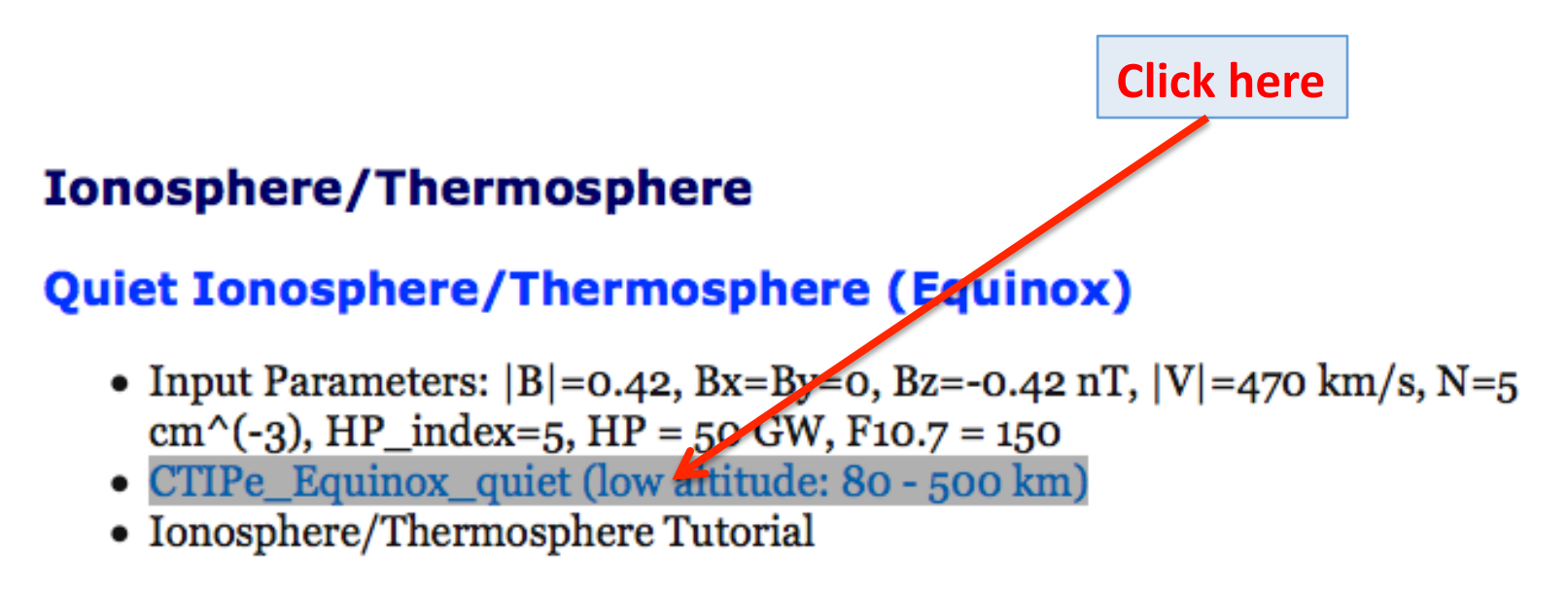

Physical Variables written by CTIPe simulations (PDF file)

# Select time step

Update Plot Update Plot will update (generate) the plot with the chosen time and plot parameters below. This will take some time (typically 10-30s) as data is read in and processed.

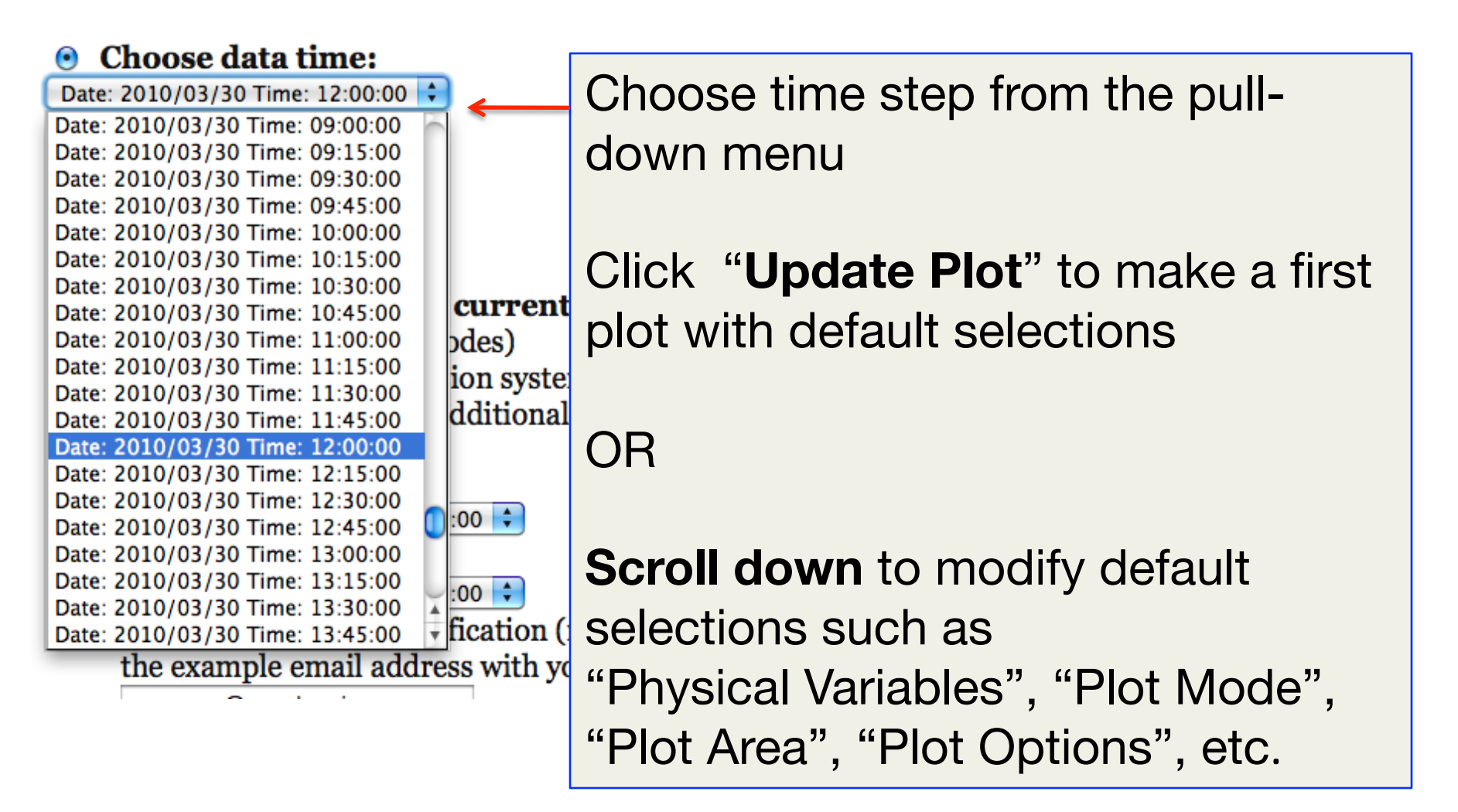

# Select Plot Mode and Physical Variables to be Displayed from Pull-Down Menus

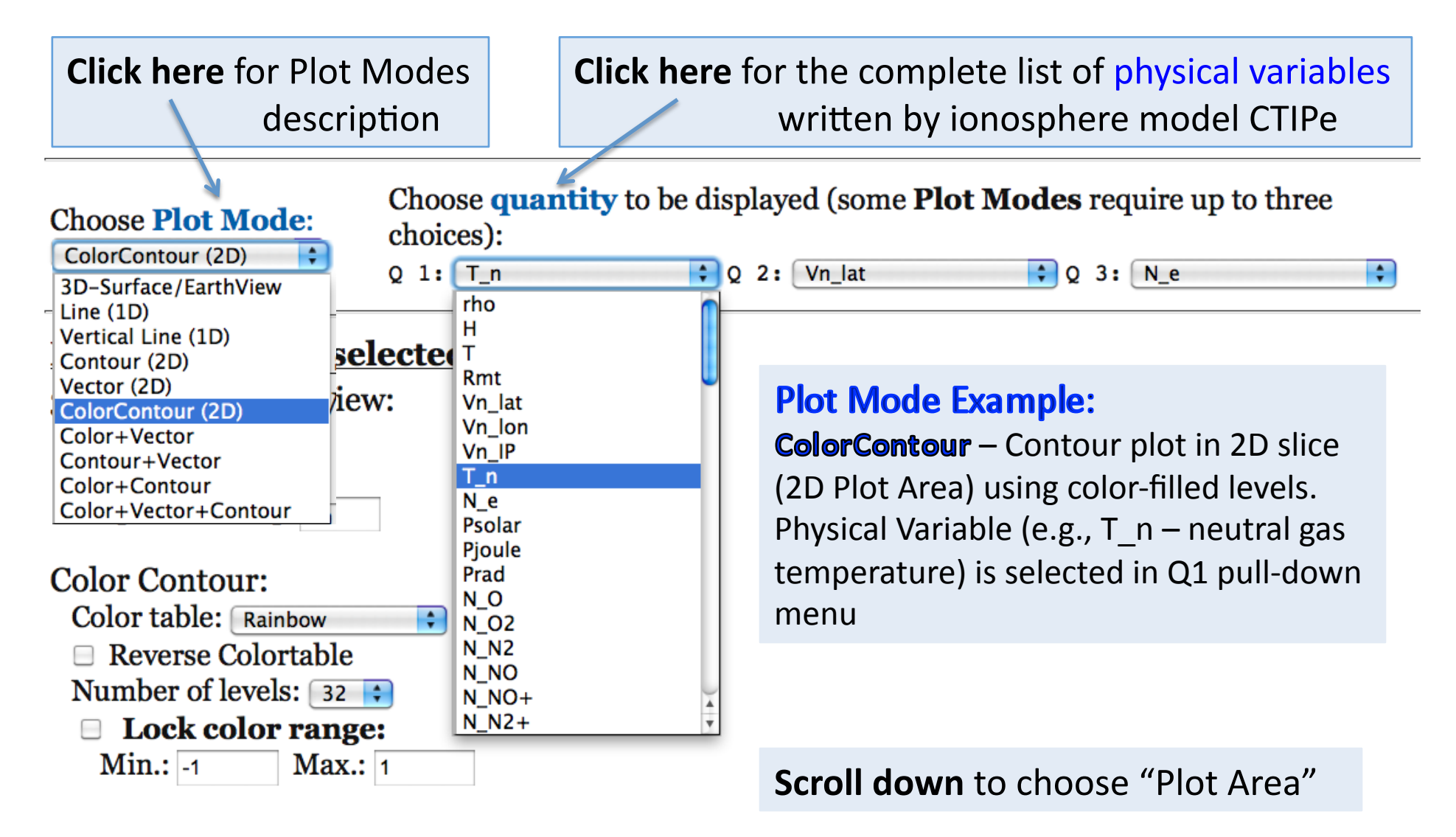

### **Choose Plot Area**

#### **Choose Plot Area:**

All **Plot Modes** except **Line Plot** and **Vertical Plot**: Select lower left corner of plot area on the left, and the upper right corner on the right.

**Line Plot:** Select start point of line on the left, the end point on the right.

| <b>Vertical Plot:</b> Select lon and lat position on the left.                                                |                      |                   | Choose Cut Plane:         |                         |
|----------------------------------------------------------------------------------------------------|----------------------|-------------------|---------------------------|-------------------------|
| $\log_1 0$                                                                                                    | lon <sub>2</sub> 360 | Range: 0 360 deg  | lon=constant O 180        |                         |
| lat <sub>1</sub> -90                                                                                          | lat <sub>2</sub> 90  | Range: -90 90 deg | lat=constant O 0          |                         |
| <b>CTIP</b> data: the vertical coordinate can either be IP or H for determining plot range or cut             |                      |                   |                           | IP=8 cut plane          |
| plane.<br>Note that the full range in H will not be reached at all times. Limits<br>modified within the plot. |                      |                   | or selections of H may be | Is selected for 2D Plot |
| • IP <sub>1</sub> 1                                                                                           | IP <sub>2</sub> 15   | Range: 1 15 []    | IP=constant 💿 🛛 8         |                         |
| O H <sub>1</sub> 80                                                                                           | H <sub>2</sub> 450   | Range: 80 1000 km | H=constant O 150          |                         |
| Render polar plot with maximum colatitude: 40                                                                 |                      |                   |                           |                         |

**H (height)** in [km] corresponding to pressure level number **IP** The height of a pressure level varies spatially and with time. Heights covered start at about 80 km (**IP**=0) and reach a few hundred km above ground (the maximum found for **IP**=14, the top layer, is typically between 450 km and 1000 km). The height can be used as an alternative 3rd coordinate for plotting.

#### Example: ColorContour Plot Mode Neutral Gas Temperature for IP=12

Select Time Step: e.g., Date: 2010/03/21 Time: 12:00:00 Choose Plot Mode: ColorContour(2D) Choose Physical Variable for Color (Q1 menu): e.g., T\_n Choose Plot Area: e.g., IP=constant=12 Click "Update Plot"

03/21/2010 Time = 12:00:00 UT |P= 12.0

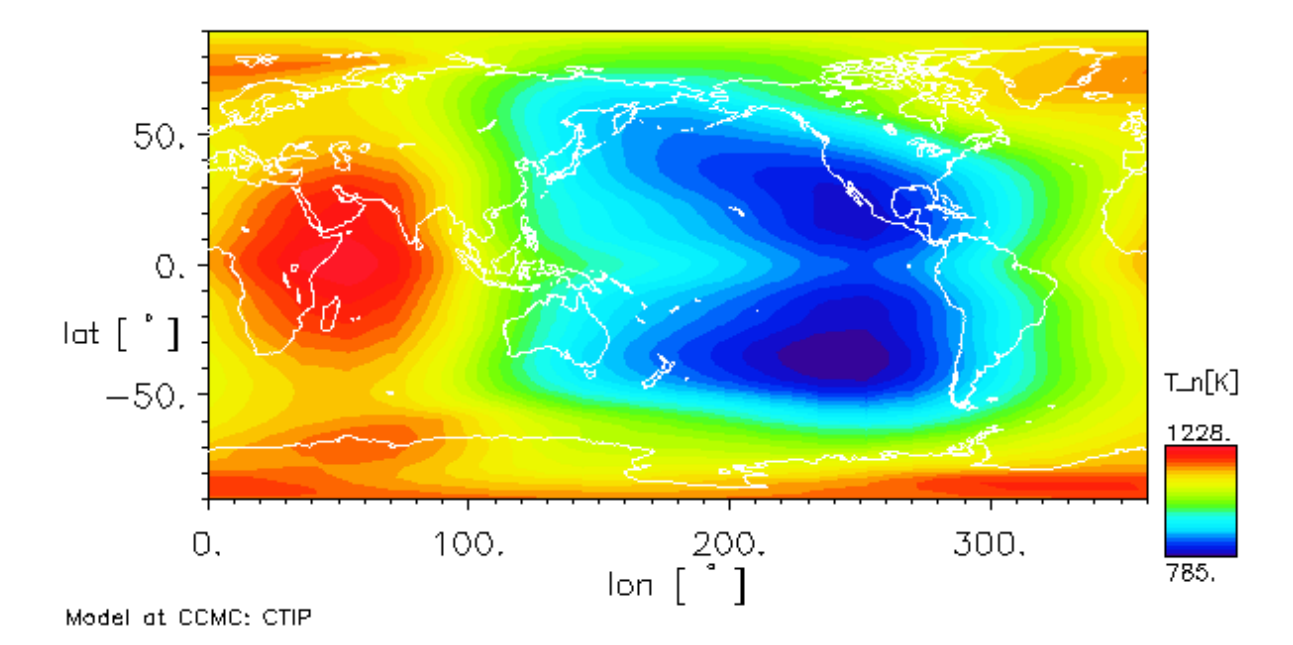

#### Example: Color+Vector Plot Mode Neutral Gas Temperature and Velocity Vectors

Select Time Step: Date: 2010/03/21 Time: 12:00:00 Choose Plot Mode: Color+Vector Choose Physical Variable for Color (Q1 menu): T\_n Choose Physical Variable for Vector (Q2 menu): any component of the neutral gas velocity (Vn\_lat, Vn\_lon, or Vn\_IP) Choose Plot Area: IP=constant=12 Click "Update Plot"

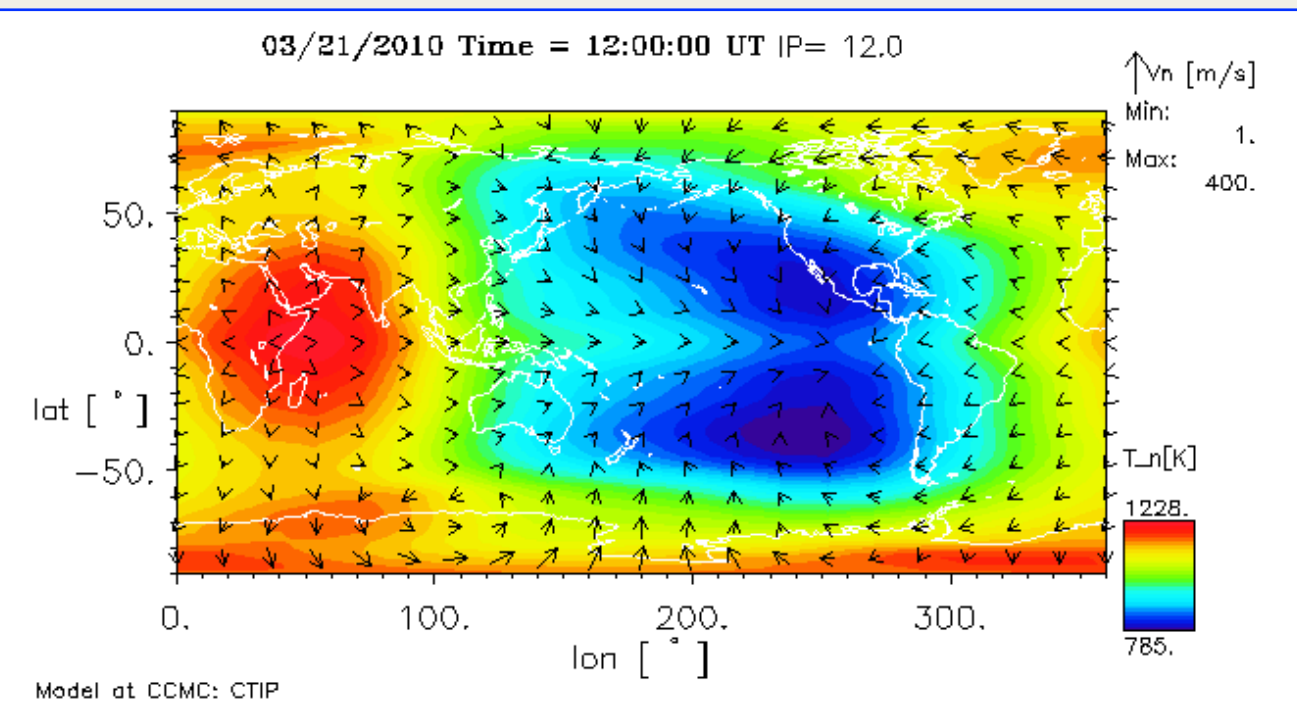

#### Example: Color+Vector Plot Mode Lock Color Range. Normalize Arrow Length

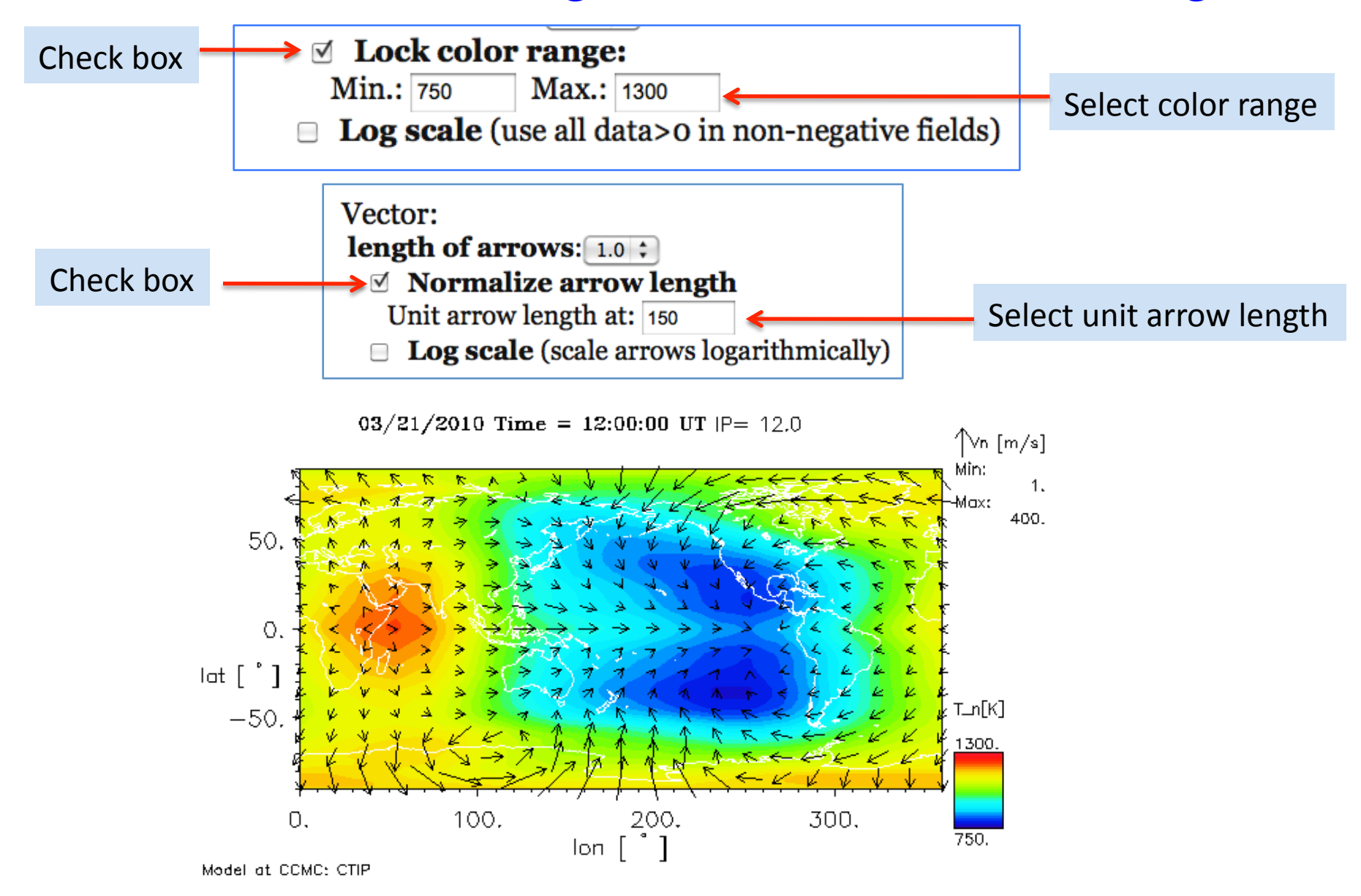

#### Example: Color+Vector Plot Mode Polar Plot

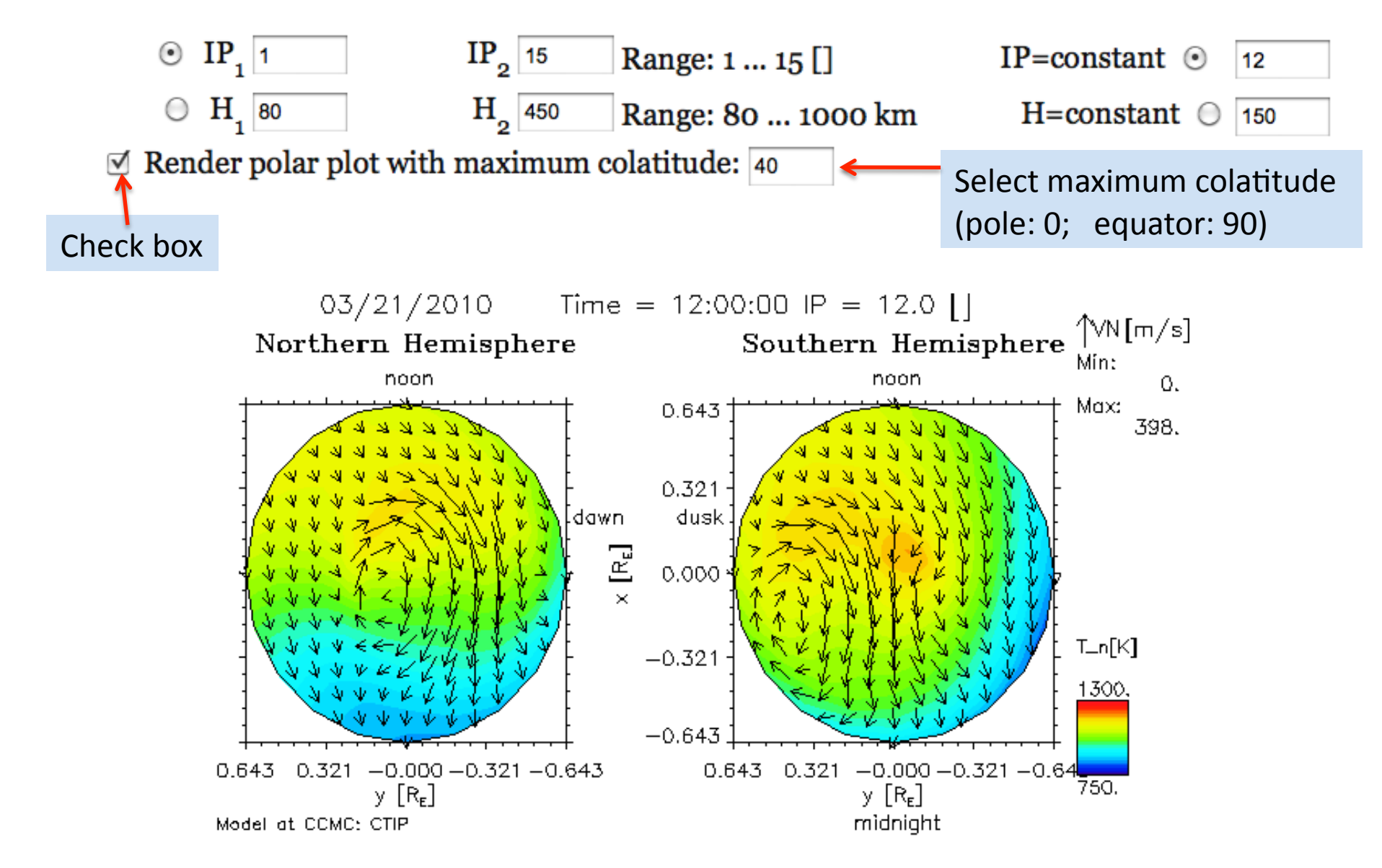

#### Request a Movie with Selected Plot Settings

Select radio button

Create GIF movie with current plot  $\odot$ settings (not for SWX plot modes) Note: This is a queue submission system requiring the following three additional inputs: Start Time: Date: 2010/03/24 Time: 12:00:00 🗘 End Time: Date: 2010/03/22 Time: 12:00:00 🗘 • Email address for notification (replace the example email address with yours): Maria.M.Kuznetsova@nasa.gov Your F-mail **Note:** The movie will be *requested* but **NOT be shown** in this interface. You will get an email with a download URL when the request has been completed (this will take at least a few minutes). Only one request can be pending at a time for each client IP or email address.

### Example: Vertical Line (1D)

Select Time Step: e.g., Date: 2010/03/21 Time: 18:00:00 Choose Plot Mode: Vertical Line (1D) Choose 1<sup>st</sup> Physical Variable (Q1 menu): rho Choose 2<sup>nd</sup> Physical Variable (Q2 menu): Vn\_lat Choose 3<sup>rd</sup> Physical Variable (Q3 menu): Vn\_lon

Vertical Plot: Select lon and lat position on the left.

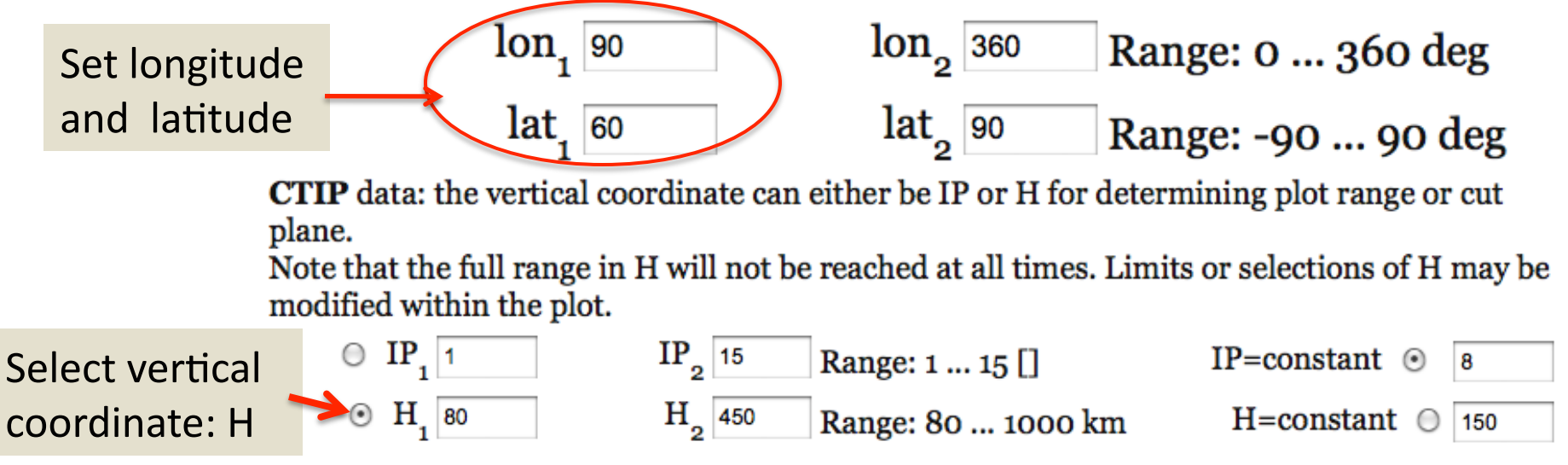

Click "Update Plot"

#### Example: Vertical Line (1D) (results)

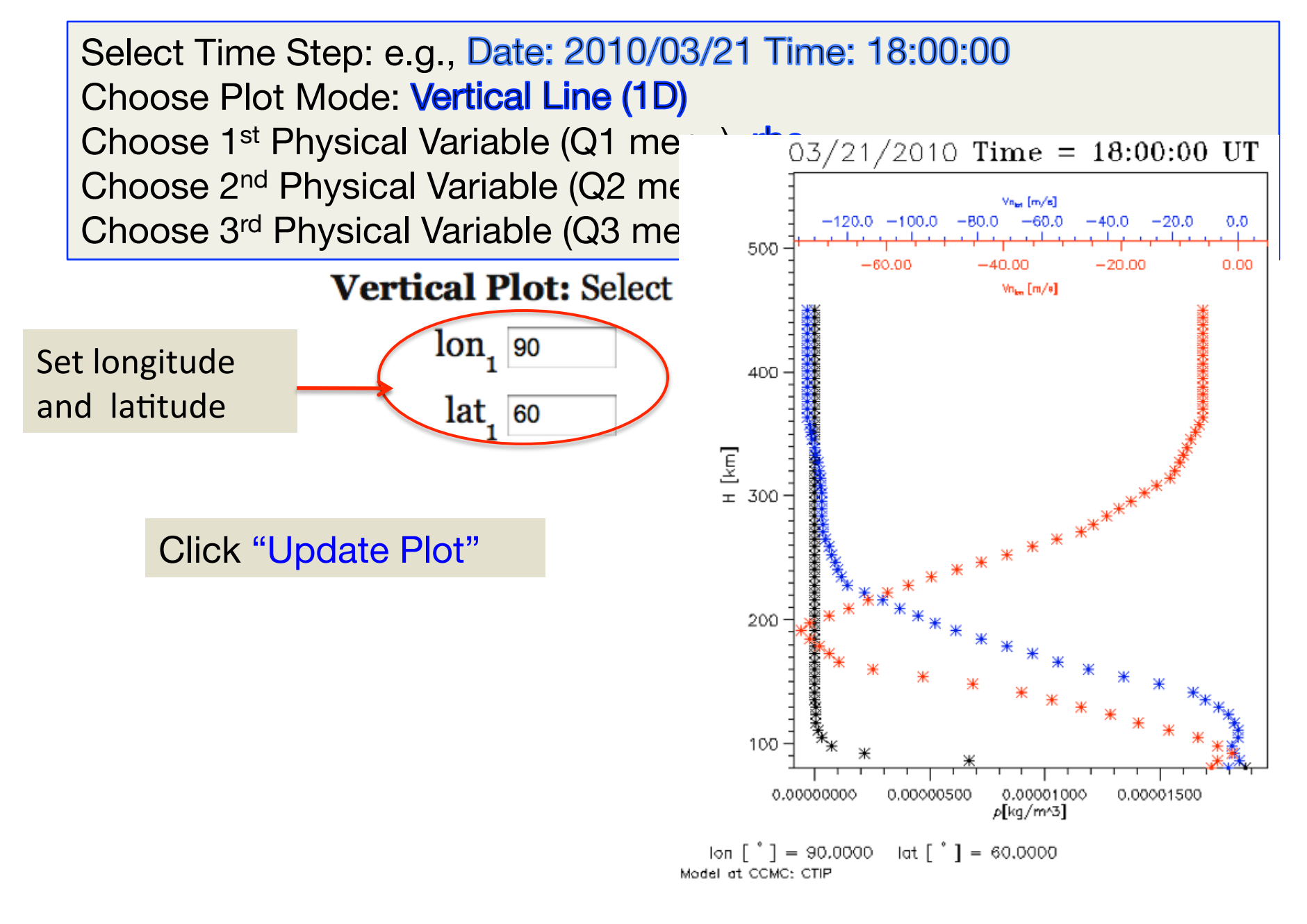

### List Data From the Plot in ASCII

**List Data** (check to get any of the following outputs which apply to movie requests as well):

What: • Plot variables from above

O Include all primary model output parameters (**Warning:** text files may become large).

Select radio button

Check box

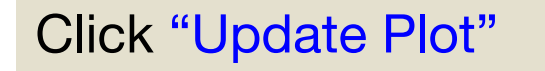

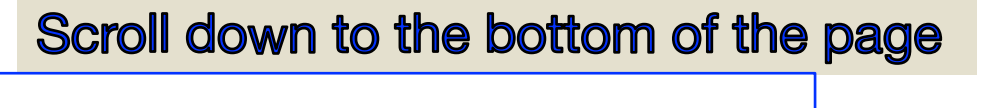

ASCII data output (4.79 kB)

Click here to download data

Runs-on-Request: Contact CCMC Staff Visualization: Dr. Lutz Rastätter

```
# Data format string: '(6E12.4)'
# Data printout from CCMC-simulation: version 1.1
# Data type: CTIP ionosphere/thermosphere
              CTIPe Equinox quiet 030510 Missing data:
# Run name:
                                                                 NaN
# Date, time:
                      2010
                                                 21
                                                    18:00:00
                                      з
# Output data: point locations with 61 elements
# lon
              lat
                          н
                                      rho
                                                   Vn lat
                                                               Vn lon
# [deq]
              [deq]
                          km
                                       [kq/m^3]
                                                   [m/s]
                                                               [m/s]
  9.0000E+01 6.0000E+01
                          8.0000E+01
                                      1.8739E-05 -2.7295E+00
  9.0000E+01
              6.0000E+01
                          8.6167E+01
                                       6.6990E-06
                                                   3.0762E-01
                                                              -3.4701E+00
  9.0000E+01 6.0000E+01
                          9.2333E+01
                                     2.1612E-06 -1.1042E+00 -1.1246
  9.0000E+01 6.0000E+01
                          9.8500E+01 7.2422E-07 -1.6075E+00 -3.6367E+00
  9.0000E+01 6.0000E+01
                          1.0467E+02 2.8674E-07
                                                   1.5463E-01 -6.8714E+00
```

## Example: Vertical Line (1D) (optional) Log Scale. Lock Range.

Select Time Step: e.g., Date: 2010/3/30 Time: 03:00:00 Choose Plot Mode: Vertical Line (1D) Select Vertical Coordinate: H Set Longitute: 284; Set Latitude: 55 Choose 1<sup>st</sup> Physical Variable (Q1 menu): Ne Choose 2<sup>nd</sup> Physical Variable (Q2 menu): N\_O+ Choose 3<sup>rd</sup> Physical Variable (Q3 menu): N\_O2+

Click "Update Plot"

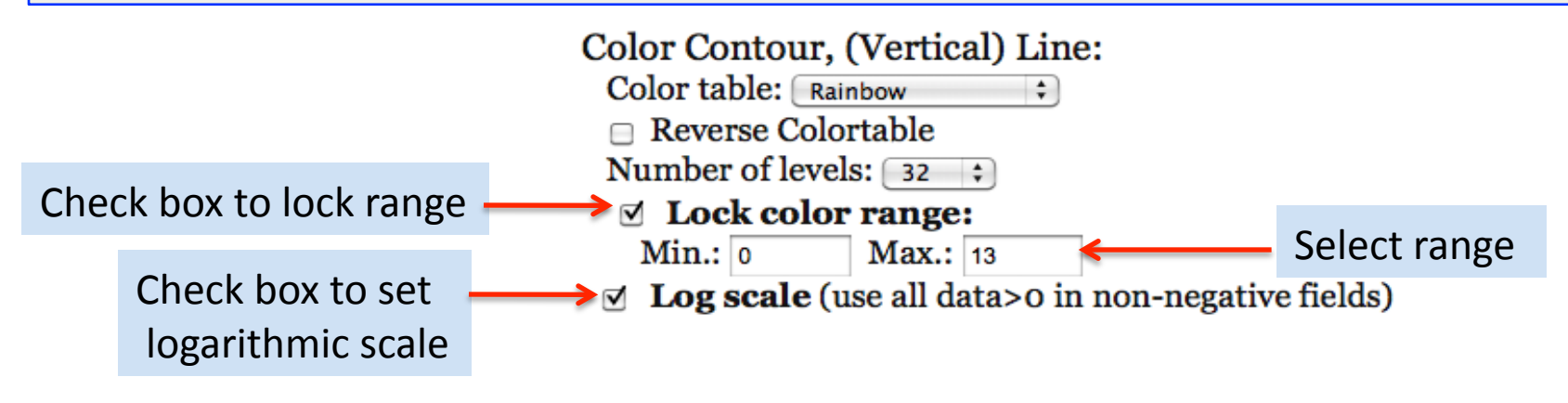

### Example: Vertical Line (1D) (optional) Log Scale. Lock Range.

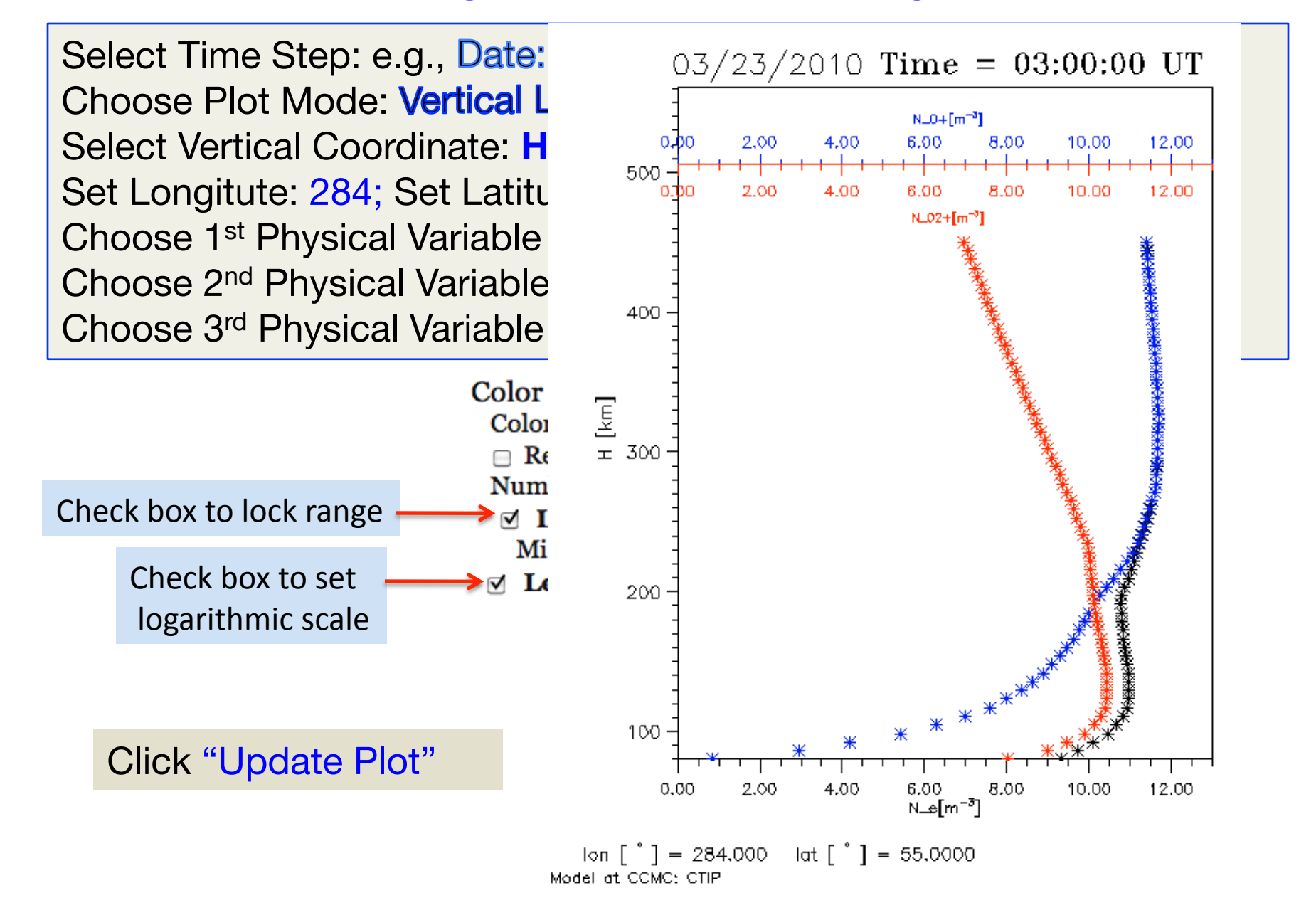